# Robots and Design CO., Ltd

## WTR Controller Ethernet Driver

Supported version TOP Design Studio

dio V4.9 or higher

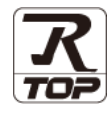

### **CONTENTS**

We want to thank our customers who use the Touch Operation Panel.

### 1. System configuration

#### Page 2

Describes the devices required for connection, the setting of each device, cables, and configurable systems.

### 2. External device selection Page 3

Select a TOP model and an external device.

### **3.** TOP communication setting Page 4

Describes how to set the TOP communication.

### Page 9

Describes how to set up communication for external devices.

### 5. Supported addresses

4. External device setting

## Page 10

Refer to this section to check the addresses which can communicate with an external device.

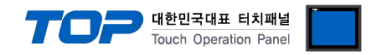

### 1. System configuration

The system configurations of TOP and "Robots and Design – WTR Controller Series Ethernet" are as follows:

| Series            | CPU            | Communication method    | System setting                                                      | Cable                       |
|-------------------|----------------|-------------------------|---------------------------------------------------------------------|-----------------------------|
| Robots and Design | WTR Controller | Ethernet<br>(TCP / UDP) | <u>3. TOP communication</u><br><u>setting</u><br>4. External device | Twisted pair cable *Note 1) |

\*Note 1) Twisted pair cable

- Refer to STP (Shielded Twisted Pair Cable) or UTP (Unshielded Twisted Pair Cable) Category 3, 4, 5.

- Depending on the network configuration, you can connect to components such as the hub and transceiver, and in this case, use a direct cable.

■ Connectable configuration

• 1:1 connection (one TOP and one external device) connection

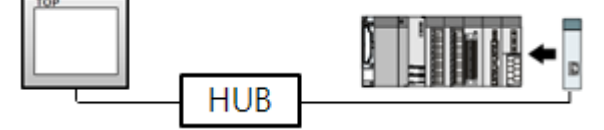

• 1:N connection (one TOP and multiple external devices) connection

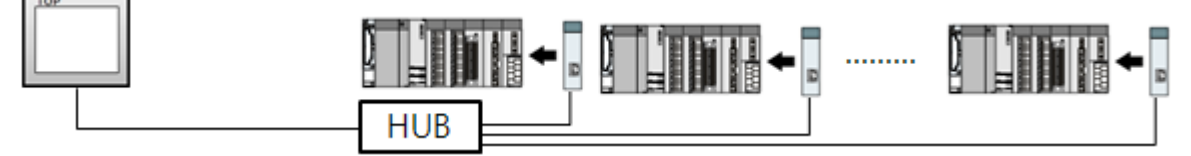

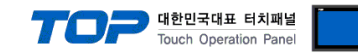

### 2. External device selection

■ Select a TOP model and a port, and then select an external device.

| Select Device                                                                                                    |                                                                                                    |                                                                                                    |                             |             | x              |
|----------------------------------------------------------------------------------------------------|----------------------------------------------------------------------------------------------------|----------------------------------------------------------------------------------------------------|-----------------------------|-------------|----------------|
| PLC select [Et                                                                                                    | thernet]                                                                                                    |                                                                                                    |                             |             |                |
| Filter : [All]                                                                                                    |                                                                                                    | ×                                                                                                    |                             | Search ·    |                |
|                                                                                                    |                                                                                                    |                                                                                                    |                             | Model       | Vendor         |
| Vendor                                                                                                    |                                                                                                    | Model                                                                                                    |                             |             |                |
| BECKHOFF Automation                                                                                                    | ^                                                                                                    | 🔗 Robots                                                                                                    | s and Design : Robo         | tController |                |
| FASTECH Co., Ltd.                                                                                                    |                                                                                                    | -                                                                                                    |                             |             |                |
| ODVA                                                                                                    |                                                                                                    |                                                                                                    |                             |             |                |
| HYOSUNG                                                                                                    |                                                                                                    |                                                                                                    |                             |             |                |
| HB TECH                                                                                                    |                                                                                                    |                                                                                                    |                             |             |                |
| DNP                                                                                                    |                                                                                                    |                                                                                                    |                             |             |                |
| FANUC Co., Ltd.                                                                                                    |                                                                                                    |                                                                                                    |                             |             |                |
| BOOSTER                                                                                                    |                                                                                                    |                                                                                                    |                             |             |                |
| Robots and Design                                                                                                    |                                                                                                    |                                                                                                    |                             |             |                |
| CoDeSys Automation A                                                                                                    | liance                                                                                                    |                                                                                                    |                             |             |                |
| Cognex Corporation                                                                                                    |                                                                                                    |                                                                                                    |                             |             |                |
| S&F                                                                                                    |                                                                                                    |                                                                                                    |                             |             |                |
| Peripheral Device                                                                                                    |                                                                                                    |                                                                                                    |                             |             |                |
| r enpiteral bettee                                                                                                    | *                                                                                                    |                                                                                                    |                             |             |                |
|                                                                                                    |                                                                                                    | 1                                                                                                    | <u></u>                     | <b>.</b>    |                |
|                                                                                                    |                                                                                                    |                                                                                                    | Back                        | Next 🔷      | X Cancel       |
|                                                                                                    |                                                                                                    |                                                                                                    |                             |             |                |
| Select Device                                                                                                    |                                                                                                    |                                                                                                    |                             |             | x              |
| Select Device                                                                                                    | ots and Desig                                                                                                    | ın : RobotCon                                                                                                    | troller 1                   |             | ×              |
| Select Device PLC Setting[ Robo Alias Name                                                                                                    | ots and Desig                                                                                                    | jn : RobotCon                                                                                                    | troller]<br>Bind IP : Auto  | ~           | ×              |
| Select Device PLC Setting[ Robo Alias Name Interface                                                                                                    | ots and Desig<br>: PLC1<br>: Ethernet                                                                                                    | jn : RobotCon                                                                                                    | troller]<br>Bind IP : Auto  | ~           | ×              |
| Select Device PLC Setting[ Robo Alias Name Interface Protocol                                                                                                    | ots and Desig<br>: PLC1<br>: Ethernet<br>: RoboTocol ETH                                                                                                    | jn : RobotCon                                                                                                    | troller ]<br>Bind IP : Auto | ✓<br>Cor    | x<br>mm Manual |
| Select Device PLC Setting[ Robo Alias Name Interface Protocol String Save Mode                                                                                                    | ots and Desig<br>: PLC1<br>: Ethernet<br>: RoboTocol ETH<br>: First LH HL                                                                                                    | in : RobotCon                                                                                                    | troller ]<br>Bind IP : Auto | V Cor       | x<br>nm Manual |
| Select Device PLC Setting[ Robc Alias Name Interface Protocol String Save Mode USe Redundana                                                                                            | ts and Desig<br>PLC1<br>Ethernet<br>RoboTocol ETH<br>First LH HL                                                                                                    | in : RobotCon                                                                                                    | troller ]<br>Bind IP : Auto | Cor         | x<br>mm Manual |
| Select Device PLC Setting[ Robc Alias Name Interface Protocol String Save Mode Operate Condition : A                                                                                    | i PLC1<br>Ethernet<br>RoboTocol ETH<br>First LH HL                                                                                                    | in : RobotCon                                                                                                    | troller ]<br>Bind IP : Auto | ✓<br>Cor    | ×<br>nm Manual |
| Select Device  PLC Setting[ Robc Alias Name Interface Protocol String Save Mode  Operate Condition : Change Condition :                                                                 | i PLC1<br>Ethernet<br>RoboTocol ETH<br>First LH HL<br>CY<br>TimeOut<br>Condition                                                                                                    | In : RobotCon                                                                                                    | troller ]<br>Bind IP : Auto | Cor         | ×<br>nm Manual |
| Select Device  PLC Setting[ Robc Alias Name Interface Protocol String Save Mode Use Redundan Operate Condition : Change Condition :                                                     | Stand Design     PLC1     Ethernet     RoboTocol ETH     First LH HL      V      TimeOut     Condition                                                                                                    | In : RobotCon                                                                                                    | troller ]<br>Bind IP : Auto | Cor         | ×<br>nm Manual |
| Select Device  PLC Setting[ Robc Alias Name Interface Protocol String Save Mode  Use Redundan Operate Condition :  Primary Option                                                       | bts and Design       :       :       :       :       :       :       :       :       :       :       :       :       :       :       :       :       :       :       :       :       :       :       :       :       :       :       :       :       :       :       :       :       :       :       :       :       :       :       :       :       :       :       :       :       :       :       :       :       :       :       :       :       :       :       :       :       :       :       :       :       :       :       :       :       :       :       : | In : RobotCon                                                                                                    | troller ]<br>Bind IP : Auto | ✓<br>Cor    | nm Manual      |
| Select Device  PLC Setting[ Robc Alias Name Interface Protocol String Save Mode  Use Redundan Operate Condition : Primary Option IP                                                     | bts and Design       : PLC1       : Ethernet       : RoboTocol ETh       : First LH HL       Cy       ND       ' TimeOut       ' Condition       192       11                                                                                                    | In : RobotCon                                                                                                    | troller ]<br>Bind IP : Auto | Cor         | mm Manual      |
| Select Device  PLC Setting[ Robc Alias Name Interface Protocol String Save Mode  Use Redundan Operate Condition : Change Condition : Primary Option IP Ethernet Protocol                | Image: Stand Design       : PLC1       : Ethermet       : RoboTocol ETH       : First LH HL       CY       ND       ' TimeOut       1 Condition       192       17CP                                                                                                    | In : RobotCon                                                                                                    | troller]<br>Bind IP : Auto  | Cor         | nm Manuai      |
| Select Device  PLC Setting[ Robc Alias Name Interface Protocol String Save Mode  Use Redundane Operate Condition :  Primary Option IP Ethernet Protocol Port                            | ts and Desig<br>: PLC1<br>: Ethernet<br>: RoboTocol ETH<br>: First LH HL<br>CY<br>NND ↓<br>1 TimeOut<br>1 Condition<br>192 〕 1<br>TCP ↓<br>6000 〕                                                                                                    | gn : RobotCon<br>1 ~<br>Change<br>5 \$ \$ (Secc<br>68 \$ 200 \$<br>]                                                                                                    | troller]<br>Bind IP : Auto  | V<br>Cor    | nm Manual      |
| Select Device  PLC Setting[ Robc Alias Name Interface Protocol String Save Mode  Operate Condition :  Primary Option IP Ethernet Protocol Port Timeout                                  | ts and Desig<br>: PLC1<br>: Ethernet<br>: RoboTocol ETH<br>: First LH HL<br>CY<br>ND ✓<br>1 TimeOut<br>1 Ocndition<br>192 	 1<br>1000 	 100                                                                                                    | gn : RobotCon<br>1 ~ ~<br>1 ~ ~ ~<br>1 ~ ~ ~<br>1 ~ ~ ~<br>1 ~ ~ ~<br>1 ~ ~ ~<br>1 ~ ~ ~<br>1 ~ ~ ~<br>1 ~ ~ ~ ~<br>1 ~ ~ ~ ~ ~ ~ ~ ~ ~ ~ ~ ~ ~ ~ ~ ~~~~~~~~ | troller]<br>Bind IP : Auto  | V<br>Cor    | nm Manual      |
| Select Device  PLC Setting[ Robc Alias Name Interface Protocol String Save Mode  Use Redundant Operate Condition :  Primary Option IP Ethernet Protocol Port Timeout Send Wait          | ts and Desig<br>: PLC1<br>: Ethernet<br>: RoboTocol ETH<br>: First LH HL<br>CY<br>ND<br>↓<br>TimeOut<br>1000<br>↓<br>1000<br>↓<br>0<br>↓                                                                                                    | In : RobotCon                                                                                                    | troller]<br>Bind IP : Auto  | V<br>Cor    | nm Manual      |
| Select Device  PLC Setting[ Robc Alias Name Interface Protocol String Save Mode  Operate Condition :  Primary Option IP Ethernet Protocol Port Timeout Send Wait Stage                  | bts and Desig<br>: PLC1<br>: Ethernet<br>: RoboTocol ETH<br>: First LH HL<br>CV<br>WD<br>↓<br>TimeOut<br>↓<br>Condition<br>↓<br>192 ↓ 1<br>TCP ↓<br>6000 ↓<br>100 ↓<br>0 ↓<br>9997 ↓                                                                                                    | In : RobotCon                                                                                                    | troller ]<br>Bind IP : Auto | ✓<br>Cor    | nm Manual      |
| Select Device  PLC Setting[ Robc Alias Name Interface Protocol String Save Mode  Change Condition :  Primary Option IP Ethernet Protocol Port Timeout Send Wait Stage Slot              | bts and Desig<br>: PLC1<br>: Ethernet<br>: RoboTocol ETH<br>: First LH HL<br>CV<br>VMD ↓<br>TimeOut<br>Condition<br>192 ↓ 1<br>TCP ↓<br>6000 ↓<br>1000 ↓<br>9997 ↓<br>9998 ↓                                                                                                    | In : RobotCon                                                                                                    | troller ]<br>Bind IP : Auto | Cor         | nm Manual      |
| Select Device  PLC Setting[ Robc Alias Name Interface Protocol String Save Mode  Operate Condition :  Primary Option IP Ethernet Protocol Port Timeout Stage Slot Arm                   | bts and Desig       :       PLC1       :       Ethernet       :       RoboTocol ETh       :       First LH HL       CV       TimeOut       Tocondition       192       100       0       9997       9998       9999                                                                                                    | In : RobotCon                                                                                                    | troller ]<br>Bind IP : Auto | Cor         | nm Manual      |
| Select Device  PLC Setting[ Robc Alias Name Interface Protocol String Save Mode  Use Redundan Operate Conditon : Primary Option IP Ethernet Protocol Port Timeout Stage Slot Arm Finger | bts and Desig         :       PLC1         :       Ethernet         :       RoboTocol ETh         :       First LH HL         CV       VID         'ImeOut       Condition         192       1         TCP       6000         1000       9         9997       9         9998       9         9999       9         9996       1                                                                                                    | In : RobotCon                                                                                                    | troller ]<br>Bind IP : Auto | ✓<br>Cor    | nm Manual      |

| Settings        |        |                                                                                              | Contents                                                        |               |  |
|-----------------|--------|----------------------------------------------------------------------------------------------|-----------------------------------------------------------------|---------------|--|
| ТОР             | Model  | Check the display and process                                                                | Check the display and process of TOP to select the touch model. |               |  |
| External device | Vendor | Select the vendor of the extern                                                              | al device to be connected to TOF                                | ).            |  |
|                 |        | Please select "Robots and Desi                                                               | gn".                                                            |               |  |
|                 | PLC    | Select the external device to be                                                             | e connected to the TOP.                                         |               |  |
|                 |        | Model                                                                                        | Interface                                                       | Protocol      |  |
|                 |        | WTR Controller                                                                               | Ethernet                                                        | RoboTocol ETH |  |
|                 |        |                                                                                              |                                                                 |               |  |
|                 |        | Please check the system configuration in Chapter 1 to see if the external device you want to |                                                                 |               |  |
|                 |        | connect is a model whose syste                                                               | em can be configured.                                           |               |  |

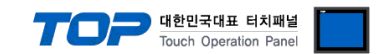

### 3. TOP communication setting

The communication can be set in TOP Design Studio or the TOP main menu. The communication should be set in the same way as that of the external device.

### 3.1 Communication setting in TOP Design Studio

#### (1) Communication interface setting

■ [Project > Project Property > TOP Setting] → [Project Option > "Use HMI Setup" Check > Edit > Ethernet]

- Set the TOP communication interface in TOP Design Studio.

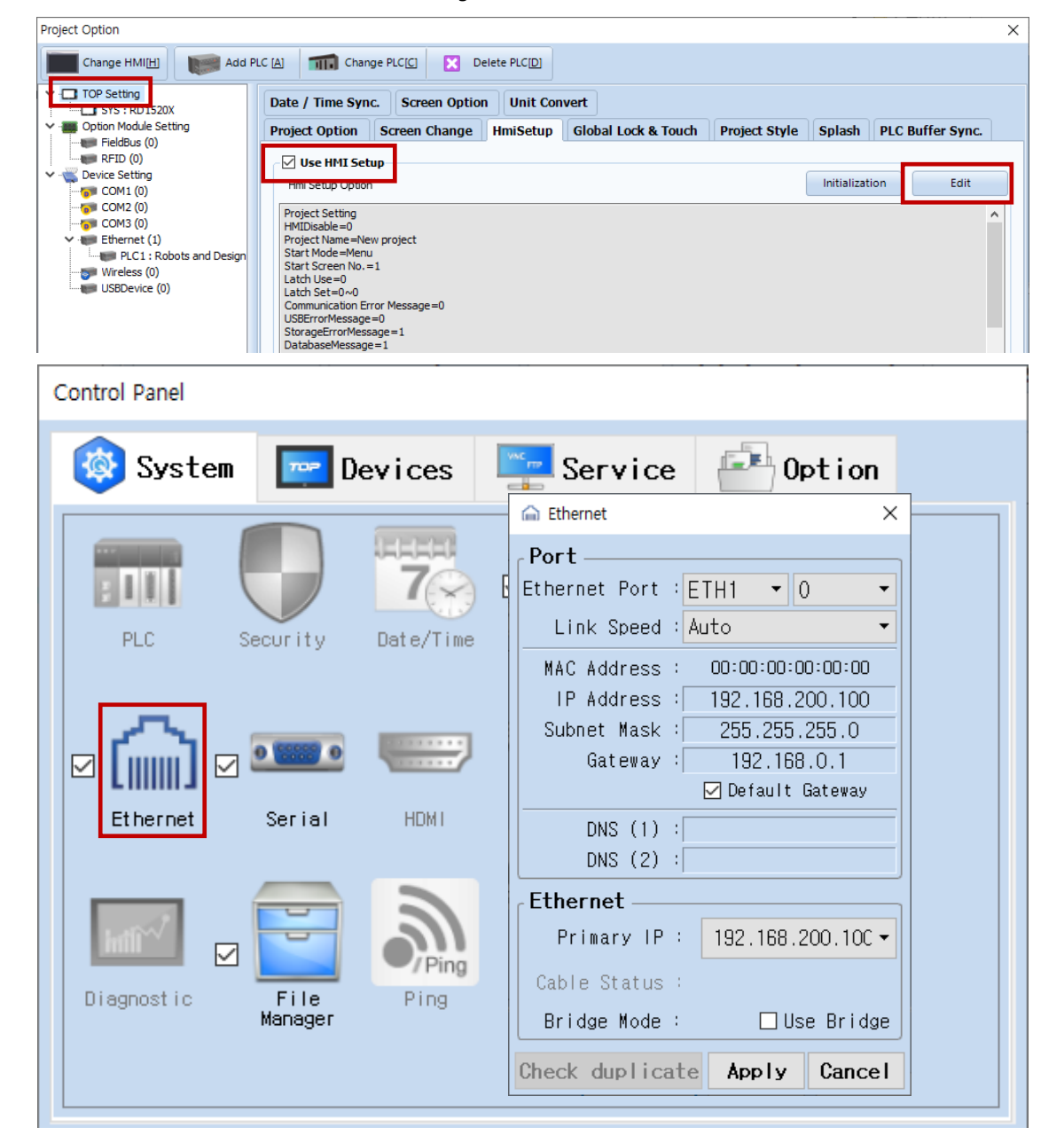

| Items                       | ТОР             | External device | Remarks |
|-----------------------------|-----------------|-----------------|---------|
| IP Address *Note 1) Note 2) | 192.168.200.100 | 192.168.200.4   |         |
| Subnet Mask                 | 255.255.255.0   | 255.255.255.0   |         |
| Gateway                     | 192.168.0.1     | 192.168.0.1     |         |

\*Note 1) The network addresses of the TOP and the external device (the first three digits of the IP, 192.168.200.0) should match.

\*Note 2) Do not use duplicate IP addresses over the same network.

\* The above settings are examples recommended by the company.

| Items       | Description                           |
|-------------|---------------------------------------|
| IP Address  | Set the IP address of the TOP.        |
| Subnet Mask | Enter the subnet mask of the network. |
| Gateway     | Enter the gateway of the network.     |

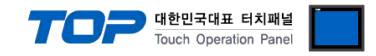

#### (2) Communication option setting

- [Project > Project Property > Device Setting > ETHERNET > "PLC1 : Robots and Design"]
  - Set the options of the WTR Controller Series Ethernet communication driver in TOP Design Studio.

| Project Option                                                                                                    |                                                                                                    |       | ×         |
|----------------------------------------------------------------------------------------------------|----------------------------------------------------------------------------------------------------|-------|-----------|
| Change HMI[ <u>H</u> ] Add Pl                                                                                                    | C [A] TITI Change PLC[C]  Delete PLC[D]                                                                                                    |       |           |
| <ul> <li>TOP Setting</li> <li>SYS : RD1520X</li> <li>Option Module Setting</li> <li>Fieldbus (0)</li> <li>RFID (0)</li> <li>COM1 (0)</li> <li>COM2 (0)</li> <li>COM3 (0)</li> <li>Ethernset (1)</li> <li>PLC1 : Robots and Design</li> <li>WireLess (0)</li> <li>USBDevice (0)</li> </ul> | PLC Setting[ Robots and Design : RobotController ]<br>Alias Name : PLC1 Bind IP : Auto ▼<br>Protocol : RoboTocol ETH ▼<br>String Save Mode : First LH HL Change<br>Use Redundancy<br>Operate Condition : ITmeOut 5 \$ (Second)<br>Change Condition : ITmeOut 5 \$ (Second)<br>Condition Edit<br>Primary Option<br>IP 192 \$ 168 \$ 200 \$ 4 \$<br>Ethermet Protocol TCP ▼<br>Port 6000 \$ msec<br>Send Wait 0 \$ msec<br>Stage 9997 \$<br>Slot 9998 \$<br>Arm 9999 \$<br>Finger 9996 \$ | Co    | mm Manual |
| < >>                                                                                                    |                                                                                                    | Apply | Close     |
|                                                                                                    |                                                                                                    | Apply | Close     |

| Items             | Settings                                                                            | Remarks               |
|-------------------|-------------------------------------------------------------------------------------|-----------------------|
| Interface         | Select "Ethernet".                                                                  | Refer to "2. External |
| Protocol          | Select "RoboTocol ETH".                                                             | device selection".    |
| IP                | Enter the IP address of an external device.                                         |                       |
| Ethernet Protocol | Select the Ethernet protocol between the TOP and an external device.                |                       |
| Port              | Enter the Ethernet port number of an external device.                               |                       |
| TimeOut (ms)      | Set the time for the TOP to wait for a response from an external device.            |                       |
| SendWait (ms)     | Set the waiting time between TOP's receiving a response from an external device and |                       |
|                   | sending the next command request.                                                   |                       |
| Stage             | Enter the address of the internal System Buffer in which the Stage value is saved.  |                       |
| Slot              | Enter the address of the internal System Buffer in which the Slot value is saved.   |                       |
| Arm               | Enter the address of the internal System Buffer in which the Arm value is saved.    |                       |
| Finger            | Enter the address of the internal System Buffer in which the Finger value is saved. |                       |

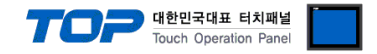

#### 3.2. Communication setting in TOP

\* This is a setting method when "Use HMI Setup" in the setting items in "3.1 TOP Design Studio" is not checked.

■ Touch the top of the TOP screen and drag it down. Touch "EXIT" in the pop-up window to go to the main screen.

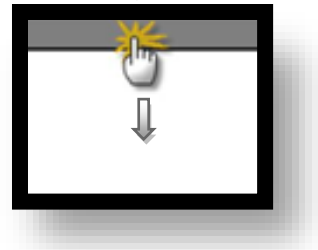

#### (1) Communication interface setting

■ [Main Screen > Control Panel > Ethernet]

|                | õ            | 💼 Ethernet 🗙                                                  |
|----------------|--------------|---------------------------------------------------------------|
| Bun            | 🔯 System     | Port Det ion                                                  |
|                |              | Link Speed : Auto                                             |
| VNC            | PLC Se       | MAC Address : 00:15:1D:05:38:C5<br>IP Address : 192.168.0.100 |
| VNC<br>Viewer  |              | Subnet Mask : 255.255.255.0<br>Gateway : 192.168.0.1          |
|                | Ethernet     | DNS (1) : Wi-Fi<br>DNS (2) :                                  |
| Screen<br>shot | heff         | Ethernet<br>Primary IP : 192.168.0.100 -                      |
|                | Diagnostic M | Cable Status : ETH1 Connected<br>Bridge Mode : Use Bridge     |
|                | [System]     | Check duplicate Apply Cancel Close                            |

| ltems                       | ТОР             | External device | Remarks |
|-----------------------------|-----------------|-----------------|---------|
| IP Address *Note 1) Note 2) | 192.168.200.100 | 192.168.200.4   |         |
| Subnet Mask                 | 255.255.255.0   | 255.255.255.0   |         |
| Gateway                     | 192.168.0.1     | 192.168.0.1     |         |

\*Note 1) The network addresses of the TOP and the external device (the first three digits of the IP, 192.168.200.0) should match.

\*Note 2) Do not use duplicate IP addresses over the same network.

\* The above settings are examples recommended by the company.

| Items       | Description                           |
|-------------|---------------------------------------|
| IP Address  | Set the IP address of the TOP.        |
| Subnet Mask | Enter the subnet mask of the network. |
| Gateway     | Enter the gateway of the network.     |

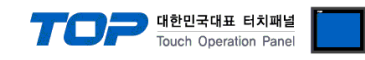

### (2) Communication option setting

■ [Main Screen > Control Panel > PLC]

|            | ō          | 1001        | PLC ×                                     |
|------------|------------|-------------|-------------------------------------------|
|            | 🔯 Syste    | Driver(ETH) | PLC1(Robots and Design : RobotControlle - |
| Hun        |            | Interface   | Ethernet -                                |
|            |            | Protocol    | RoboTocol ETH -                           |
| <b>WNC</b> | PLC        | Bind IP     | Auto                                      |
| VNC        |            | IP          | 192 🗘 168 🜩 200 🜩 4 🜩                     |
| Viewer     | ∣ (        | Ethernet    | TCP -                                     |
|            | Ethernet   | Port        | 6000                                      |
| ◯.         |            | Timeout     | 1000 🖨 msec                               |
| Screen     | 1 mm       | Send Wait   | 0 🚔 msec                                  |
| shot       | mil        | Stage       | 9997 🗘                                    |
|            | Diagnostic | Slot        | 9998 🗘                                    |
|            |            | Arm         | 9999 🗘                                    |
|            | [System    | Diagnostic  | Ping Test Apply Cancel                    |

| Items             | Settings                                                                            | Remarks               |
|-------------------|-------------------------------------------------------------------------------------|-----------------------|
| Interface         | Select "Ethernet".                                                                  | Refer to "2. External |
| Protocol          | Select "RoboTocol ETH".                                                             | device selection".    |
| IP                | Enter the IP address of an external device.                                         |                       |
| Ethernet Protocol | Select the Ethernet protocol between the TOP and an external device.                |                       |
| Port              | Enter the Ethernet port number of an external device.                               |                       |
| TimeOut (ms)      | Set the time for the TOP to wait for a response from an external device.            |                       |
| SendWait (ms)     | Set the waiting time between TOP's receiving a response from an external device     |                       |
|                   | and sending the next command request.                                               |                       |
| Stage             | Enter the address of the internal System Buffer in which the Stage value is saved.  |                       |
| Slot              | Enter the address of the internal System Buffer in which the Slot value is saved.   |                       |
| Arm               | Enter the address of the internal System Buffer in which the Arm value is saved.    |                       |
| Finger            | Enter the address of the internal System Buffer in which the Finger value is saved. |                       |

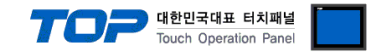

#### **3.3 Communication diagnostics**

■ Check the interface setting status between the TOP and an external device.

- Touch the top of the TOP screen and drag it down. Touch "EXIT" in the pop-up window to go to the main screen.
- Check if the ETH port settings you want to use in [Control Panel > Ethernet] are the same as those of the external device.
- Diagnosis of whether the port communication is normal or not
- Touch "Communication diagnostics" in [Control Panel > PLC].
- The Diagnostics dialog box pops up on the screen and determines the diagnostic status.

| ОК             | Communication setting normal                                                                             |
|----------------|----------------------------------------------------------------------------------------------------|
| Time Out Error | Communication setting abnormal                                                                           |
|                | - Check the cable, TOP, and external device setting status. (Reference: Communication diagnostics sheet) |

Communication diagnostics sheet

- If there is a problem with the communication connection with an external terminal, please check the settings in the sheet below.

| Items                             | Conte                     | Ch                           | eck | Remarks                    |                                                                                             |
|-----------------------------------|---------------------------|------------------------------|-----|----------------------------|---------------------------------------------------------------------------------------------|
| System                            | How to connect the system |                              | OK  | NG                         | 1 Custom configuration                                                                      |
| configuration                     | Connection cable name     | Connection cable name        |     | NG                         | 1. System configuration                                                                     |
| ТОР                               | Version information       |                              | OK  | NG                         |                                                                                             |
|                                   | Port in use               |                              | OK  | NG                         |                                                                                             |
|                                   | Driver name               |                              | OK  | NG                         |                                                                                             |
|                                   | Other detailed settings   |                              | OK  | NG                         |                                                                                             |
|                                   | Relative prefix           | Project setting              | OK  | NG                         | 2. External device selection                                                                |
|                                   |                           | Communication<br>diagnostics | ОК  | NG                         | 3. Communication setting                                                                    |
|                                   | Ethernet port setting     | IP Address                   | OK  | NG                         |                                                                                             |
|                                   |                           | Subnet Mask                  | OK  | NG                         |                                                                                             |
|                                   |                           | Gateway                      | OK  | NG                         |                                                                                             |
| External device                   | CPU name                  | OK                           | NG  |                            |                                                                                             |
| Communication port name (module r |                           | ame (module name)            | OK  | NG                         |                                                                                             |
|                                   | Protocol (mode)           | ОК                           | NG  |                            |                                                                                             |
|                                   | Setup Prefix              | OK                           | NG  | 4 Eutomal device setting   |                                                                                             |
|                                   | Other detailed settings   | OK                           | NG  | 4. External device setting |                                                                                             |
|                                   | Ethernet port setting     | IP Address                   | OK  | NG                         |                                                                                             |
|                                   |                           | Subnet Mask                  | OK  | NG                         |                                                                                             |
|                                   |                           | Gateway                      | OK  | NG                         |                                                                                             |
|                                   | Check address range       |                              | ОК  | NG                         | <u>5. Supported addresses</u><br>(For details, please refer to the PLC<br>vendor's manual.) |

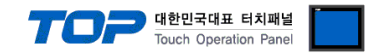

### 4. External device setting

For more detailed setting method than that described in this example, refer to the PLC user manual.

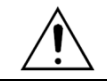

Do not use duplicate IP addresses over the unit network.

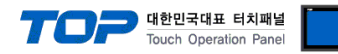

### 5. Supported addresses

### The devices available in TOP are as follows:

The device range (address) may differ depending on the CPU module series/type. The TOP series supports the maximum address range used by the external device series. Please refer to each CPU module user manual and take caution to not deviate from the address range supported by the device you want to use.

| Device   | Bit Address    | Word Address      | Comment                                                 | Remark           |     |
|----------|----------------|-------------------|---------------------------------------------------------|------------------|-----|
| VED      | 0.00 40.15     | 0 40              | Read controller version                                 |                  |     |
| VER      | 0.00 - 40.15   | 0 – 40            | Read controller version (using string)                  | R                |     |
|          |                |                   | Servo power                                             |                  |     |
|          |                |                   | Read : Reads the current servo status value.            |                  |     |
|          |                |                   | Write :                                                 |                  |     |
| SERVO    | 0.00 - 0.15    | 0 - 0             | 1 >>                                                    |                  |     |
|          |                |                   | Supply the power to the servo.                          |                  |     |
|          |                |                   | 0 >>                                                    |                  |     |
|          |                |                   | Disconnect the power to the servo.                      |                  |     |
| FDD      | 0.00 0.15      | 0 0               | Read error code                                         |                  |     |
| EKK      | 0.00 - 0.15    | 0 – 0             | Read current error code.                                | R                |     |
|          | 0.00 0.15      | 0 0               | Error reset                                             |                  |     |
| EKKKESEI | 0.00 - 0.15    | 0 – 0             | Clear the error status, which occurs now.               | W                |     |
|          |                |                   | (Motor coordinate system) Read current                  |                  |     |
| NMPS     | 1.00 - 6.15    | 1 – 6             | position                                                | R                |     |
|          |                |                   | Requires the robot's current motor coordinate position. | 32BIT            |     |
|          | 1 000:1 5 00   | 1 000.1 5         | Read saved teaching data                                |                  |     |
| NPOR     | 1-999:1-5.00 - | 1-999:1-5 -       | Read the saved teaching data (POINTDATA).               | R                |     |
|          | 1 333.1 3.31   | 1 333.1 3         |                                                         | 32BIT            |     |
|          |                |                   | Register saved teaching data                            |                  |     |
| _NPOR    | 1–999:1–6.00 – | 1–999:1–6 –       | Does not communicate and has only a value.              | 32BIT            |     |
|          | 1–999:1–6.31   | 1 1–999:1–6       | Communicates with this value and writes teaching data   | 52011            |     |
|          |                |                   | (POINT DATA) when using POA.                            |                  |     |
| DOA      | 1.00 –999.31   | 1 00 000 21 1 000 | 1 000                                                   | Enter POINT DATA | 147 |
| POA      |                | 1 -999            | Enters POINT data.                                      | VV<br>32BIT      |     |
|          |                |                   | Teaching interlock                                      | 52511            |     |
| TI       | 1.00 –999.15   | 1 –999            | Teaching interlock                                      |                  |     |
|          |                |                   | Read OUTPUT signal status                               |                  |     |
|          | 1 00-999 15    | 1_999             | Reads the current OLITPLIT signal status starting from  | R                |     |
| NIBO     | 1.00 555.15    | 1 555             | the specified channel number                            | 32BIT            |     |
|          |                |                   | Read INPLIT signal status                               |                  |     |
|          | 1 00-999 15    | 1_000             | Deads the surrent INDUT signal status                   | R                |     |
| ושואו    | 1.00-333.13    | כצברו             | specified channel number                                | 32BIT            |     |
|          |                |                   | Signal status of INPLIT whose address has been          |                  |     |
|          |                | 1–999             | translated                                              | 32BIT            |     |
| IDO      | 1.00–999.15    |                   | Current OUTDUT signal status where address here have    |                  |     |
|          |                |                   | translated starting from the specified shared survey    |                  |     |
|          |                |                   | translated starting from the specified channel number   |                  |     |

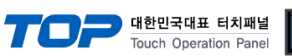

| Device | Bit Address | Word Address | Comment                                                  | Remark     |
|--------|-------------|--------------|----------------------------------------------------------|------------|
| IDI    |             |              | Read signal status of INPUT whose address has            |            |
|        |             |              | been translated                                          | R          |
|        | 1.00–999.15 | 1–999        | Reads signal status of INPUT whose address has been      | 32BIT      |
|        |             |              | currently translated starting from the specified channel |            |
|        |             |              | number.                                                  |            |
|        |             |              | Read external I/O OUTPUT signal status                   |            |
| RIDO   | 1.00–999.15 | 1–999        | Reads the status of the OUTPUT signal of the             | R          |
|        |             |              | expansion I/O board.                                     | SZDII      |
|        |             |              | Read external I/O INPUT signal status                    | 5          |
| RIDI   | 1.00–999.15 | 1–999        | Reads the status of the INPUT signal of the expansion    | K<br>32BIT |
|        |             |              | I/O board.                                               | JZDIT      |
|        |             |              | Robot initialization and homing                          |            |
|        |             |              | - Performs homing operation along with robot             |            |
|        |             |              | initialization operation.                                | W          |
| ORG    | 0.00 - 0.15 | 0 – 0        | - Originates from the coordinates saved in teaching      |            |
|        |             |              | data No. 498.                                            |            |
|        |             |              | - After supplying the power to the controller, the       |            |
|        |             |              | robot initialization operation shall be performed        |            |
|        |             |              | once.                                                    |            |
|        |             |              | Homing                                                   |            |
| HOME   | 0.00 – 0.15 | 0 - 0        | - Performs homing operation.                             | W          |
|        |             |              | - Originates from the coordinates saved in teaching      |            |
|        |             |              | data No. 498.                                            |            |
|        |             |              | JOG operation                                            |            |
|        |             |              | - Performs JOG move for the designated axis.             | W          |
| JOG    | 1.00 – 6.15 | 1 – 6        | - Immediately from the moment the command is             |            |
|        |             |              | received, the device continues to move until the         |            |
|        |             |              | device reaches the soft limit of the                     |            |
|        |             |              | corresponding axis or the limit sensor.                  |            |
| FMD    | 1 00 - 6 15 | 1 – 6        | Set axis's free mode                                     |            |
|        | 1.00 0.13   |              | Activates the free mode of the designated axis.          | W          |
|        |             |              | Robot's relative movement                                |            |
| NMMI   | 0.00 - 0.15 | 0 - 0        | Performs relative movement for each axis of the robot    | W          |
|        |             |              | by a specified value.                                    |            |
|        |             |              | Register Robot's relative movement                       |            |
| _NMMI  |             |              | The device does not communicate, only has values.        | 32BIT      |
|        | 0.00 - 6.31 | 0 – 6        | When using NMMI, the device communicates with this       | JEDIT      |
|        |             |              | value and performs relative movement as much as the      |            |
|        |             |              | value.                                                   |            |
|        |             |              | Robot's absolute movement                                | \٨/        |
| NMMA   | 0.00 – 0.15 | 0 - 0        | Performs absolute movement for each axis of the robot    | vv         |
|        |             |              | by a specified value.                                    |            |

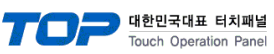

| Device | Bit Address | Word Address      | Comment                                                | Remark       |
|--------|-------------|-------------------|--------------------------------------------------------|--------------|
| _NMMA  |             |                   | Register Robot's absolute movement                     |              |
|        |             |                   | The device does not communicate, only has values.      | 32BIT        |
|        | 0.00 - 6.31 | 0 - 6             | When using NMMI, the device communicates with this     |              |
|        |             |                   | value and performs relative movement as much as the    |              |
|        |             |                   | value.                                                 |              |
|        |             |                   | Robot's hand folding motion                            |              |
| RETA   | 0.00 - 0.15 | 0 - 0             | The robot performs the motion of folding the           | W            |
|        |             |                   | designated hand at the current position.               | Refer to     |
|        |             |                   | Debetic band automation motion                         | Arm- DAIA.   |
|        |             |                   | The relief performs the metion of extending the        | W            |
| EVTA   | 0.00 0.15   | 0 0               | - The robot performs the motion of extending the       | Refer to     |
| LATA   | 0.00 - 0.15 | 0 - 0             | After the DEADY metion (CDDY or DDDY or TDDY)          | Stage, arm   |
|        |             |                   | - After the READY motion (GRDY of PRDY of TRDY),       | DATA.        |
|        |             |                   | the robot must perform the arm stretching motion.      | Pofor to W   |
|        |             |                   | GET motion READY operation                             | Stage.       |
| GRDY   | 0.00 - 0.15 | 0 - 0             | During the GET motion, even the motion just before     | slot arm     |
|        |             |                   | extending the arm is performed.                        | DATA.        |
|        |             |                   | PUT motion READY operation                             | Refer to W   |
|        |             |                   | During the PLIT motion, even the motion just before    | Stage,       |
| PRDY   | 0.00 – 0.15 | 0 - 0             | extending the arm is performed                         | slot,arm     |
|        |             |                   | extending the ann is performed.                        | DATA.        |
|        | 0.00 – 0.15 | 0 – 0             | READY operation in teaching position                   | Refer to W   |
|        |             |                   | This is a motion to check the teaching position, and   | Stage,       |
| IRDY   |             |                   | perform the motion just before extending the arm to    | slot,arm     |
|        |             |                   | the teaching position.                                 | DATA.        |
|        |             |                   | GET operation                                          |              |
|        | 0.00 – 0.15 | 0 – 0             | Performs the action to bring the wafer.                | Refer to W   |
| GET    |             |                   |                                                        | Stage,       |
|        |             |                   |                                                        | slot,arm     |
|        |             |                   |                                                        | DATA.        |
|        |             |                   | PUT operation                                          |              |
| DUT    | 0.00 – 0.15 | 0 - 0.15 0 - 0    | Performs an action to put the wafer down.              | Refer to W   |
| PUT    |             |                   |                                                        | stage,       |
|        |             |                   |                                                        | SIOL,arm     |
|        |             |                   | Check only specific blade sensor of HAND               | Refer to     |
|        |             | 0.00 - 0.15 0 - 0 | upon GFT operation                                     | Stage slot   |
| SGET   | 0.00 – 0.15 |                   | Checks only wafer sensor of some blade and performs    | Finger       |
|        |             |                   | 5 Hand GET operation.                                  | DATA.        |
|        |             |                   | Check only specific blade sensor of HAND               | Refer to     |
|        |             |                   | upon PUT operation                                     | Stage, slot. |
| SPUT   | 0.00 – 0.15 | 0 - 0             | Checks only wafer sensor of some blade and performs    | Finger       |
|        |             |                   | 5 Hand GET operation                                   | DATA.        |
|        |             |                   | Safe movement to a specific teaching position          | <u> </u>     |
| POM    | 0.00 - 0.15 | 0 - 0             | Moves the robot to the position of specific point data |              |
|        |             |                   |                                                        | W            |

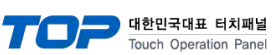

| Device | Bit Address | Word Address | Comment                                                 | Remark   |
|--------|-------------|--------------|---------------------------------------------------------|----------|
|        |             |              | Stop motion                                             |          |
| ASS    | 0.00 - 0.15 | 0 - 0        | Decelerates and stop all axes immediately during        | W        |
|        |             |              | movement.                                               |          |
| AEC    | 0.00 0.15   | 0 0          | Stop motion and servo down                              |          |
| AES    | 0.00 - 0.13 | 0 - 0        | Stops all axes immediately during movement.             | W        |
|        |             |              | Pause motion                                            |          |
| PAUSE  | 0.00 - 0.15 | 0 – 0        | Pause the robot during movement.                        | W        |
| THOSE  | 0.00 0.15   |              | 0 Resume motion                                         |          |
|        |             |              | 1 Pause                                                 |          |
|        |             |              | Read demo mode status                                   |          |
| DEM    | 0.00 – 0.15 | 0 - 0        | Reads the current demo mode settings.                   | R        |
|        |             |              | Reads 1 for demo mode,                                  | i c      |
|        |             |              | Reads 0 for sensor mode.                                |          |
|        |             |              | Read interlock check set value                          | P        |
| LDM    | 0.00 - 0.15 | 0 - 0        | Reads the current interlock status.                     | n        |
|        |             |              | Reads 1 for interlock mode,                             |          |
|        |             |              | and otherwise reads 0.                                  |          |
| SSL    | 0.00 - 0.15 | 0 - 0        | Set the number of stage slots                           | Refer to |
|        |             |              | Maximum number of slots in the corresponding stage      |          |
| SPI    | 0.00 – 0.15 | 0 - 0        | Set Stage slot pitch                                    | Stage    |
|        |             |              | Slot pitch of the corresponding stage                   | DAIA.    |
| VDP    | 0.00 - 0.15 | 0 - 0        | V-axis position                                         |          |
| HMS    | 1.00 – 6.15 | 1 – 6        | Homing speed                                            |          |
|        |             |              | Robot's origin motion speed                             |          |
|        | 100 015     | 1 – 6        | WAFER ON speed                                          |          |
| HIS    | 1.00 - 6.15 |              | If there is a water, the robot's speed % value upon GET |          |
|        |             |              |                                                         |          |
| 105    | 1.00 6.15   | 1 6          | WAFER OFF speed                                         |          |
| 103    | 1.00 - 0.15 | 1 - 0        | If there is no water, the robot's speed % value upon    |          |
|        |             |              |                                                         |          |
|        |             |              | Z axis OP/DOWN speed                                    |          |
| ZSP    | 0.00 – 1.15 | 0 – 1        | he speed at which the robot's 2-axis moves when         |          |
|        |             |              | hand during GET/PLIT motion                             |          |
|        |             |              | Register 7 axis LIP/DOW/N speed                         |          |
| ZSP    | 0.00 – 1.15 | 0 – 1        | The device does not communicate only has a value the    |          |
| -      |             |              | device has UP,DOWN values.                              |          |
|        |             |              | System speed                                            |          |
| SPD    | 0.00 – 1.15 | 0 – 1        | Controls the speed of the entire robot.                 |          |
|        | 100 015     |              | Jog speed                                               |          |
| 125    | 1.00 – 6.15 | 1 – 6        | Robot's jog speed                                       |          |
|        |             |              | Motor acceleration/deceleration time                    |          |
|        |             |              | Set the time it takes for the motor for each axis to    |          |
| MST    | 1.00 - 6.15 | 1 – 6        | accelerate from a stopping status to the maximum        |          |
|        |             |              | speed or to decelerate from maximum speed to            |          |
|        |             |              | stopping.                                               |          |

| 대한민국대표 터치패널<br>Touch Operation Panel |             |              |                                                                   |          |  |
|--------------------------------------|-------------|--------------|-------------------------------------------------------------------|----------|--|
| Device                               | Bit Address | Word Address | Comment                                                           | Remark   |  |
|                                      |             |              | Register motor acceleration/deceleration time                     |          |  |
| _MST                                 | 1.00 - 6.15 | 1 – 6        | The device does not communicate, only has values. This            |          |  |
|                                      |             |              | is used to write a MST command.                                   |          |  |
| RMSP                                 | 1.00 – 6.15 | 1 – 6        | Read motor speed for each axis                                    | P        |  |
|                                      |             |              | Calls up the currently set motor speed for each axis.             | R        |  |
| RMAC                                 | 1.00 – 6.15 | 1 – 6        | Read motor acceleration for each axis                             | P        |  |
|                                      |             |              | Calls up the currently set axis motor acceleration.               | R        |  |
| VDP                                  | 0.00 - 0.15 | 0–0          | V-axis position                                                   |          |  |
| ADR                                  | 0.00–3.15   | 0–3          | Controller IP                                                     |          |  |
| _ADR                                 | 0.00-3.15   | 0–3          | Register controller IP                                            |          |  |
| TIP                                  | 0.00 - 0.15 | 0–0          | Controller PORT number                                            |          |  |
|                                      |             |              | Set the origin of each axis                                       | W        |  |
| FZS                                  | 0.00 - 0.15 | 0–0          | Sets the current robot's position as the origin for the specified |          |  |
|                                      |             |              | axis.                                                             |          |  |
|                                      |             |              | Set each axis's soft limit                                        |          |  |
|                                      |             |              | 1–6: axis                                                         | 22.DIT   |  |
|                                      | 1 6 9 9 45  | 1.6.0.0      | 0–3:                                                              | 32BH     |  |
| LIMII                                | 1–6,0–3.15  | 1–6,0–3      | Hard limit max                                                    |          |  |
|                                      |             |              | Hard limit min                                                    |          |  |
|                                      |             |              | Soft limit max                                                    |          |  |
|                                      |             |              | Soft limit min                                                    | 20017    |  |
|                                      |             |              | Register each axis's soft limit                                   | 32BH     |  |
| LIMIT                                | 1-6.0-3.15  | 1-6.0-3      | The device does not communicate, only has values.                 |          |  |
|                                      | ,           |              | When using LIMIT, the device communicates with this               |          |  |
|                                      |             |              | value and changes as much as the value.                           |          |  |
|                                      |             |              | Mapping command list                                              | Refer to |  |
| MAP                                  | 0.00 - 0.15 | 0–0          | Maps the status of wafers contained the cassettes of the          | Stage    |  |
|                                      |             |              | corresponding stage.                                              | DATA.    |  |
|                                      |             |              | Detect protruded wafer                                            | Stage    |  |
| MPT                                  | 0.00 – 0.15 | 0–0          | Detects the protruded wafers contained the cassettes of the       | DAIA.    |  |
|                                      |             |              | corresponding stage.                                              |          |  |
|                                      | 0.00 0.15   |              | Mapping calibration                                               | 14/      |  |
| MLD                                  | 0.00 – 0.15 | 0–0          | This is a command to process the result data of mapping after     | vv       |  |
|                                      |             |              | the MAP command.                                                  |          |  |
|                                      |             |              | Mapping speed                                                     |          |  |
| MDC                                  | 0.00 0.15   | 0.0          | Read: reads the speed of the part which corresponds to the Z      |          |  |
| IVIP5                                | 0.00 - 0.15 | 0–0          | UP motion upon the currently set mapping operation.               |          |  |
|                                      |             |              | Write: specifies the speed of the part which corresponds to       |          |  |
|                                      |             |              | the Z OP motion upon mapping operation.                           | Defer to |  |
|                                      | 0.00 0.15   | 0.0          | Wafer thickness                                                   | Stage    |  |
| VVVVIH                               | 0.00 - 0.15 | 0 – 0        | Sets the thickness value for the reference of the wafer           | DATA.    |  |
|                                      |             |              | Choose discrimination with the                                    | Refer to |  |
| WSCT                                 | 0.00 - 0.15 | 0 – 0        | Cross discrimination criteria                                     | Stage    |  |
|                                      | 0.00 0.15   |              | sets the criteria range of water cross discrimination.            | DATA.    |  |
|                                      |             |              | Double discrimination criteria                                    | Refer to |  |
| WSDT                                 | 0.00 - 0.15 | 0 - 0        | Sets the wafer double discrimination criteria.                    | Stage    |  |
|                                      |             |              |                                                                   | DATA.    |  |

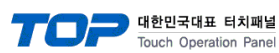

| Device    | Bit Address | Word Address | Comment                                                         | Remark     |
|-----------|-------------|--------------|-----------------------------------------------------------------|------------|
| DM        | 0.00 - 0.15 | 0 – 0        | Use double mapping                                              |            |
|           | 0.00 - 0.13 | 0 - 0        | Set Double Mapping Mode.                                        |            |
|           |             |              | Step length for protrusion detection                            |            |
| DMD       | 0.00 – 4.15 | 0 - 4        | Set protrusion detection step length of the corresponding stage |            |
|           |             |              | Mapping Ready operation                                         | Refer to   |
| MRDY      | 0.00 - 0.15 | 0 - 0        | Protocol for testing the operation of mapping on the            | Stage      |
|           |             |              | corresponding station                                           | DAIA.<br>W |
|           |             |              | Extend mapping arm                                              | Refer to   |
| ΝΛΕΥΤΛ    | 0.00 0.15   | 0 0          | Protocol for testing the operation of mapping on the            | Stage      |
| MEXIA     | 0.00 - 0.13 | 0 - 0        | corresponding station                                           | DATA.      |
|           |             |              |                                                                 | W          |
|           |             |              | Raise mapping z-axis                                            | Stage      |
| MZDOWN    | 0.00 - 0.15 | 0 - 0        | Protocol for testing the operation of mapping on the            | DATA.      |
|           |             |              | corresponding station                                           | W          |
|           |             |              | Fold mapping arm                                                |            |
| MRETA     | 0.00 - 0.15 | 0–0          | Protocol for testing the operation of mapping on the            |            |
|           |             |              | corresponding station                                           |            |
| DMRD      | 0.00 - 0.15 | 0–0          | Ready operation for protrusion detection                        | W          |
| DMAD      | 0.00 - 0.15 | 0–0          | Arm Extend for protrusion detection                             | W          |
| DMZU      | 0.00 - 0.15 | 0–0          | Z-axis motion for protrusion detection                          | W          |
|           |             |              | XY SELECT                                                       |            |
| WXUS      | 0.00 – 0.15 | 0–0          | 0 : W                                                           |            |
|           | 0.00 0.15   |              |                                                                 |            |
| TPIDI     | 0.00 - 0.15 | 0–0          |                                                                 |            |
| WZPC      | 0.00 – 0.15 | 0–0          | Position Calibration                                            |            |
| MAO       | 0.00 - 0.15 | 0-4          | Motor Speed                                                     | R          |
|           |             |              | Register Motor Speed                                            |            |
| _MAO      | 0.00 - 0.15 | 0–4          | The device does not communicate, only has values. This          |            |
|           |             |              | is used to write a MAO.                                         |            |
|           |             |              | X1,X2,T,Z,V                                                     |            |
| SNM       | 0.00 - 0.15 | 0–0          | Number of Retry                                                 |            |
|           |             |              | when GET PUT 5Hand operation fails                              |            |
| VBU       | 0.00 - 0.15 | 0–0          | Vibration sensor's Enable Flag                                  |            |
| ZEM       | 0.00 - 0.15 | 0–0          | On Off Flag to check the position                               |            |
| ZES       | 0.00 - 0.15 | 0–0          | Allowable value for the position error                          |            |
|           |             |              | PARAMETER SAVE                                                  | W          |
|           |             |              | Saves flash memory.                                             |            |
| SAVEFLASH | 0.00 - 0.15 | 0 - 0        |                                                                 |            |
|           |             |              | You should not turn off the controller power                    |            |
|           | 1           | 1            | until memory save is completed                                  |            |